# アビリンピックかがわ2024

## (令和6年度香川県障害者技能競技大会)

# 表計算 公開課題

(1) 競技時間

制限時間は90分とします。

(2)使用機器について

会場設置の機器を使用します。

- (3) その他
  - ▶ 競技会場の指定された席で競技して下さい。
  - ▶ 配布する課題は、係りの者の合図があるまで開かないで下さい。
  - ▶ 競技中に機器が故障した場合は、係りの者に連絡の上、指示に従って下さい。
  - ▶ 競技の採点は、保存したデータに対して行います。
  - ▶ 終了時は、問題用紙を提出してください。
  - ▶ ファイルはデスクトップに保存して下さい。
  - ▶ 指示のない項目については、参加者の判断で行って下さい。

(審査得点に影響はありません)

|    | 0                                      | P | C C   | D        | F       | F       | G       | Ц      | т     | 1  | ĸ     | I | м  |   |
|----|----------------------------------------|---|-------|----------|---------|---------|---------|--------|-------|----|-------|---|----|---|
| 1  | ************************************** |   | 0     | U        | E       | F       | ū       | п      | 1     | J  | IN IN | L | IM | - |
| 2  | 氏名                                     |   |       |          |         |         |         |        |       |    |       |   |    |   |
| 3  |                                        |   |       |          |         |         |         |        |       |    |       |   |    |   |
| 4  |                                        |   | źR    | 悪い記事     |         |         |         |        |       |    |       |   |    |   |
| 5  |                                        |   | TE:   | 其171司(4X |         |         |         |        |       |    |       |   |    |   |
| 6  |                                        |   |       |          |         |         |         |        |       |    |       |   |    |   |
| 7  |                                        |   | 科目    | 4月       | 5月      | 6月      | 第1四半期合計 | 平均     | 割合    | 順位 | 増減比較  |   |    |   |
| 8  |                                        |   | 交通費   | 33,020   | 30,360  | 16,720  | 80,100  | 26,700 | 19.3% | 2  |       |   |    |   |
| 9  |                                        |   | 接待費   | 43,680   | 6,912   | 19,580  | 70,172  | 23,391 | 16.9% | 3  |       |   |    |   |
| 10 |                                        |   | 備品費   | 37,310   | 23,760  | 46,200  | 107,270 | 35,757 | 25.9% | 1  |       |   |    |   |
| 11 |                                        |   | 消耗品費  | 6,760    | 3,900   | 7,370   | 18,030  | 6.010  | 4.4%  | 7  |       |   |    |   |
| 12 |                                        |   | 事務用品費 | 2,340    | 3,060   | 2,585   | 7,985   | 2,662  | 1.9%  | 8  |       |   |    |   |
| 13 |                                        |   | 車両費   | 11,440   | 9,600   | 9,790   | 30,830  | 10,277 | 7.4%  | 6  |       |   |    |   |
| 14 |                                        |   | 通信費   | 16,250   | 18,240  | 11,088  | 45,578  | 15,193 | 11.0% | 5  |       |   |    |   |
| 15 |                                        |   | 福利厚生費 | 19,500   | 15,000  | 19,800  | 54,300  | 18,100 | 13.1% | 4  |       |   |    |   |
| 16 |                                        |   | 合計    | 170,300  | 110,832 | 133,133 | 414,265 |        |       |    |       |   |    |   |
| 17 |                                        |   |       |          |         |         |         |        |       |    |       |   |    |   |
| 18 |                                        |   |       |          |         |         |         |        |       |    |       |   |    |   |

【課題 1】

<完成図>

1. 競技者番号と競技者氏名を、入力しましょう。

<図1>を参照し、以下の指示に従って、シート「経費」を編集しましょう。

<図1>

|    | А  | В | С     | D     | E     | F     | G       | Н  | I  | J  | K    | L | Μ |
|----|----|---|-------|-------|-------|-------|---------|----|----|----|------|---|---|
| 1  | 番号 |   |       |       |       |       |         |    |    |    |      |   |   |
| 2  | 氏名 |   |       |       |       |       |         |    |    |    |      |   |   |
| 3  |    |   |       |       |       |       |         |    |    |    |      |   |   |
| 4  |    |   |       |       |       |       |         |    |    |    |      |   |   |
| 5  |    |   |       |       |       |       |         |    |    |    |      |   |   |
| 6  |    |   |       |       |       |       |         |    |    |    |      |   |   |
| 7  |    |   | 科目    | 4月    | 5月    | 6月    | 第1四半期合計 | 平均 | 割合 | 順位 | 増減比較 |   |   |
| 8  |    |   | 交通費   | 33020 | 30360 | 16720 |         |    |    |    |      |   |   |
| 9  |    |   | 接待費   | 43680 | 6912  | 19580 |         |    |    |    |      |   |   |
| 10 |    |   | 備品費   | 37310 | 23760 | 46200 |         |    |    |    |      |   |   |
| 11 |    |   | 消耗品費  | 6760  | 3900  | 7370  |         |    |    |    |      |   |   |
| 12 |    |   | 事務用品費 | 2340  | 3060  | 2585  |         |    |    |    |      |   |   |
| 13 |    |   | 車両費   | 11440 | 9600  | 9790  |         |    |    |    |      |   |   |
| 14 |    |   | 通信費   | 16250 | 18240 | 11088 |         |    |    |    |      |   |   |
| 15 |    |   | 福利厚生費 | 19500 | 15000 | 19800 |         |    |    |    |      |   |   |
| 16 |    |   | 合計    |       |       |       |         |    |    |    |      |   |   |
| 17 |    |   |       |       |       |       |         |    |    |    |      |   |   |
| 17 |    |   |       |       |       |       |         |    |    |    |      |   |   |

2. <図1>に示すデータを入力しましょう。

3. 罫線の種類および位置を<図1>とおりに設定しましょう。

#### 4. 列幅を調整しましょう。

|    | 列 C、列 K              | : 12 |
|----|----------------------|------|
|    | 列 D から列 F 、列 H から列 J | : 9  |
|    | 列 G                  | :14  |
| 5. | 行の高さを調整しましょう。        |      |
|    | 行7、行16               | : 20 |
|    | 行 8 から行 15           | : 25 |

6. <完成図>を参照し、以下の指示に従って、表のタイトルを作成しましょう。

| 図形                 | 四角形:角を丸くする    |               |  |  |  |  |
|--------------------|---------------|---------------|--|--|--|--|
| 文字列                | 経費内訳表         |               |  |  |  |  |
| 文字書式               | フォント          | MS ゴシック       |  |  |  |  |
|                    | サイズ           | 14pt          |  |  |  |  |
|                    | スタイル          | 太字            |  |  |  |  |
| 文字の配置              | 垂直方向:上下中央揃え、水 | 平方向:中央揃え      |  |  |  |  |
| 図形の塗りつぶし           | 色             | 任意の色          |  |  |  |  |
| 図形の枠線              | 色             | 任意の色          |  |  |  |  |
|                    | 太さ            | 6pt           |  |  |  |  |
|                    | 線の種類          | 一重線/多重線:太線+細線 |  |  |  |  |
| C4: F5 の位置に配置しましょう |               |               |  |  |  |  |

- 7. C7:K7 と C16 の配置を中央揃えに設定しましょう。
- 8. C7:K7 と C16 のセルに任意の塗りつぶしの色を設定しましょう。
- 9. C8:C15 のセルに任意の塗りつぶしの色を設定しましょう。
- 10. G8:G15 と D16:G16 に合計を求めましょう。
- 11. H8: H15 に平均を求めましょう。
- 12. I8: I15 に割合を求めましょう。

小数点以下第1位までのパーセントスタイルで表示しましょう。

- J8: J15 に、「割合」の降順の順位を求めましょう。
  中央揃えにしましょう。
- 14. D8:G16、H8:H15 に桁区切りスタイルを設定しましょう。
- 15. K8:K15 に「4 月」から「6 月」の経費の増減を表すスパークラインを挿入しましょう。
  種類 :縦棒

表示 :「頂点(山)」チェックボックスを ON、それ以外のチェックボックスは OFF に設定しましょう。 スタイル :スパークラインスタイルアクセント 6、白+基本色 40% 【課題 2】

次に示す内容をもとに、以下の問題に従って表を完成させましょう。

| シート「旅費請求」の「旅費請求一覧」における管理 CD について、  |
|------------------------------------|
| ハイフンで区切られた左4桁は「社員一覧」の社員 CD を意味します。 |
| ハイフンで区切られた右3桁は「部署一覧」の部署 CD を意味します。 |

1. 次に示す箇所に、名前を定義しましょう。

| 対象シート | 対象範囲     | 名前 |
|-------|----------|----|
| 一覧表   | A4 : C24 | 社員 |
|       | E4:F23   | 部署 |
|       | I4 : Q12 | 料金 |

2. シート「旅費請求」の次に示す箇所を、以下の指示及び順序に従い、関数を用いて求めましょう。

| 対象範囲     | 設定内容結果表示                       |                   |  |  |  |  |
|----------|--------------------------------|-------------------|--|--|--|--|
| C7 : C27 | 「社員一覧」リストを参照して「氏名」を表示しましょう     |                   |  |  |  |  |
| D7 : D27 | 「社員一覧」リストを参照して「フリガナ」を表示        | 示しましょう            |  |  |  |  |
| E7:E27   | 「部署一覧」リストを参照して「部署」を表示しま        | ましょう              |  |  |  |  |
| F7:F27   | E列の「部署」を参照して、「店名」を表示しまし        | よう                |  |  |  |  |
|          | なお、「部署」の先頭から「店」までが「店名」を        | 表します              |  |  |  |  |
|          | (例)「部署」が「上野店総務課」の場合            |                   |  |  |  |  |
|          | 「店名」 : 上野店                     |                   |  |  |  |  |
| I7:I27   | 「出発駅」と「到着駅」から「料金一覧」リストな        | を参照して「旅費」を表示しましょう |  |  |  |  |
| K7 : K27 | 「店名」が「本店」で、                    | 孝本口火口。口是          |  |  |  |  |
|          | かつ、「旅費」が 1000 円未満の場合           | 請氷日当日の日付          |  |  |  |  |
|          | 上記以外で「店名」が本店以外、又は、             | ******            |  |  |  |  |
|          | 「旅費」が 4000 円以上の場合              | 請氷日の翌々日の日村        |  |  |  |  |
|          | 上記以外の場合 請求日の翌日の日付              |                   |  |  |  |  |
| N9:O15   | 「店名」ごとの「請求件数」と、「旅費」の合計を表示しましょう |                   |  |  |  |  |
| N18      | 1 回の「旅費」が 2000 円以下の件数を         | 表示形式を             |  |  |  |  |
|          | 表示しましょう                        | 「〇件」となるように設定しましょう |  |  |  |  |

|    |   |        |       |       |                  |       |                  |      |   |   | _ |
|----|---|--------|-------|-------|------------------|-------|------------------|------|---|---|---|
| 1  | A | В      | С     | D     | E                | F     | G                | Н    | 1 | J |   |
| 1  |   |        |       |       |                  |       |                  |      |   |   |   |
| 2  |   | ★2022年 |       |       |                  |       | (単位 <b>:</b> 百人) |      |   |   |   |
| 3  |   | 区分     | 第1四半期 | 第2四半期 | 第3四半期            | 第4四半期 | 合計               | 構成比  |   |   |   |
| 4  |   | 小学生未満  | 103   | 98    | 97               | 106   | 404              | 6%   |   |   |   |
| 5  |   | 小・中学生  | 189   | 174   | 184              | 190   | 737              | 12%  |   |   |   |
| 6  |   | 高校・大学生 | 197   | 219   | 230              | 224   | 870              | 14%  |   |   |   |
| 7  |   | 一般     | 694   | 681   | 702              | 712   | 2,789            | 44%  |   |   |   |
| 8  |   | シニア    | 370   | 400   | 363              | 379   | 1,512            | 24%  |   |   |   |
| 9  |   | 合計     | 1,553 | 1,572 | 1,576            | 1,611 | 6,312            | 100% |   |   |   |
| 10 |   |        |       |       |                  |       |                  |      |   |   |   |
| 11 |   |        |       |       |                  |       |                  |      |   |   |   |
| 12 |   | ★2023年 |       |       |                  |       | (単位 <b>:</b> 百人) |      |   |   |   |
| 13 |   | 区分     | 第1四半期 | 第2四半期 | 第3四半期            | 第4四半期 | 合計               | 構成比  |   |   |   |
| 14 |   | 小学生未満  | 90    | 95    | 92               | 86    | 363              | 6%   |   |   |   |
| 15 |   | 小・中学生  | 175   | 172   | 184              | 181   | 712              | 12%  |   |   |   |
| 16 |   | 高校・大学生 | 225   | 215   | 188              | 223   | 851              | 14%  |   |   |   |
| 17 |   | 一般     | 698   | 673   | <mark>686</mark> | 702   | 2,759            | 46%  |   |   |   |
| 18 |   | シニア    | 322   | 335   | 324              | 373   | 1,354            | 22%  |   |   |   |
| 19 |   | 合計     | 1,510 | 1,490 | 1,474            | 1,565 | 6,039            | 100% |   |   |   |
| 20 |   |        |       |       |                  |       |                  |      |   |   |   |
|    |   |        |       |       |                  |       |                  |      |   |   |   |
| 21 |   |        |       |       |                  |       |                  |      |   |   |   |

### 【課題 3】

<完成図>

1. 次の指示に従い、シート「来場者」のセルを設定しましょう。

| 区分     | 対象範囲  | 設定内容(条件)         | 結果表示          |
|--------|-------|------------------|---------------|
| 文字配置   | B4:B8 | 横位置で前後にスペースの入った均 | 同等割付け         |
| 条件付き書式 | C9:F9 | ①四半期ごとの合計の中で、    | 塗りつぶしの色:オレンジ色 |
|        |       | 値が最大であるセル        |               |
|        |       | ②四半期ごとの合計の中で、    | 塗りつぶしの色:青色    |
|        |       | 値が最小であるセル        |               |

2. B2:H9に設定されている書式と同じ書式を B12:H19に貼付けましょう。

3. B列の列幅を15にしましょう。

### 【課題 4】

1. 次の指示に従い、シート「人事考課」からシート「分析」へ抽出を行いましょう。

<抽出1>

| 111 H |              | 並び順  |      |    |  |  |
|-------|--------------|------|------|----|--|--|
| 抽出允   | 田出条件<br>     | 優先順位 | 対象項目 | 順序 |  |  |
| セル B5 |              | 第1   | 合計   | 降順 |  |  |
| 以降    | 「合計」の上位5位のもの | 第 2  | 年齡   | 昇順 |  |  |

<抽出2>

|        |                  | 抽出条件                 | 並び順  |      |    |            |  |  |
|--------|------------------|----------------------|------|------|----|------------|--|--|
| 抽出先    | (次の①又は②のいずれかを満たす |                      | 優先順位 | 対象項目 | 順序 | 備考         |  |  |
|        | Ŕ                | ものをタイトルを含めて抽出)       |      |      |    |            |  |  |
| セル B20 |                  | 「所属」に「営業」が含まれ、       | 第1   | 評価   | 昇順 | 村山夕川でユーン   |  |  |
| 以降     | (])              | かつ、「折衝力」が4以上のもの      |      |      |    | 抽出条件の人力は、  |  |  |
|        |                  | 「年齢」が 25 歳以上、30 歳未満の | 第2   | 勤続年齢 | 降順 | セル BI3 以降に |  |  |
|        | (2)              | もの、かつ、「評価」がBのもの      |      |      |    | 1作成すること    |  |  |

2. 次の指示に従い、集計を行いましょう。

<集計作業用の新規シートの作成>

| 区分           |      | 設定内容        |  |  |  |
|--------------|------|-------------|--|--|--|
| 新規シートの作成     |      | シートの末尾へ挿入   |  |  |  |
| シート名         |      | 集計          |  |  |  |
| シート「人事考課」からの | 対象範囲 | セル範囲 B5:N45 |  |  |  |
| データの貼付け      | 貼付け先 | セル B3 以降    |  |  |  |

<集計作業>

| 並び順  |                            |    | 集計   |                |    |
|------|----------------------------|----|------|----------------|----|
| 優先順位 | 対象項目                       | 順序 | 基準項目 | 集計項目           | 条件 |
| 第1   | 所属                         | 昇順 | 所属   | 「年齢」           | TH |
| 第2   | 性別                         | 昇順 | 性別   | 「協調性」<br>「判断力」 | 半均 |
| 表示先  | シート「分析」セル範囲 R21:T33 の該当欄   |    |      |                |    |
| 備考   | ・シート「集計」における作業後の状態については不問  |    |      |                |    |
|      | ・集計結果における表の表示形式及び罫線については不問 |    |      |                |    |